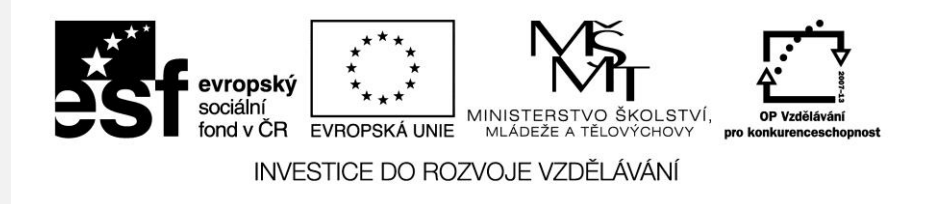

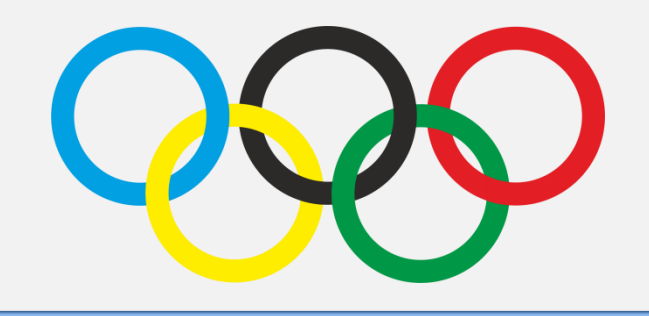

### Olympijské kruhy vektorová grafika

Počítačová grafika Mgr. Milana Soukupová Gymnázium Česká Třebová

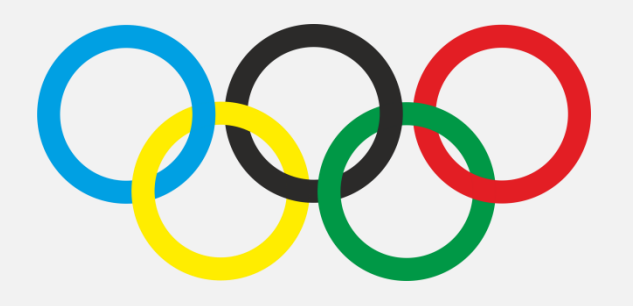

| Téma sady didaktických materiálů | Počítačová grafika                                                                                                    |  |  |  |
|----------------------------------|----------------------------------------------------------------------------------------------------|--|--|--|
| Číslo a název šablony            | III/2 Inovace a zkvalitnění výuky prostřednictvím ICT                                                                               |  |  |  |
| Číslo didaktického materiálu     | EU-OPVK-VT-III/2-SO-118                                                                                                    |  |  |  |
| Druh didaktického materiálu      | Prezentace                                                                                                    |  |  |  |
| Téma didaktického materiálu      | Olympijské kruhy – vektorová grafika                                                                                                |  |  |  |
| Autor                            | Mgr. Milana Soukupová                                                                                                    |  |  |  |
| Vyučovací předmět                | Informatika                                                                                                    |  |  |  |
| Cílová skupina                   | žáci ve věku 14–15 let                                                                                                    |  |  |  |
| Klíčová slova                    | Olympijské kruhy, kopírování, průnik, rozdělit na křivky,<br>správce objektů, tvarovat, zarovnat a rozmístit                        |  |  |  |
| Anotace                          | Prezentace pomáhá sestavit Olympijskou vlajku ve<br>vektorové grafice. Vede studenty k přesnosti a<br>systematické práci s objekty. |  |  |  |

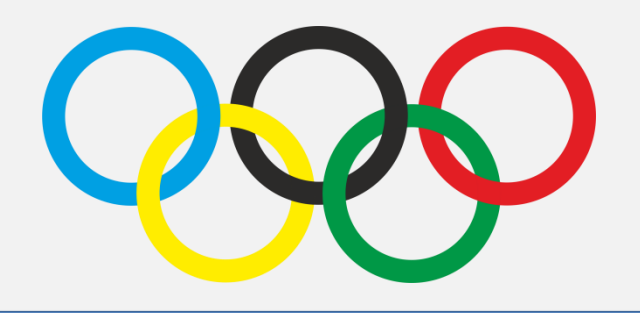

**Olympijské kruhy** jsou symbolem olympijských her. Jsou vzájemně propojeny a představují pět kontinentů spojených olympijskou myšlenkou, šest barev (včetně bílého podkladu) symbolizuje barvy všech kontinentů.

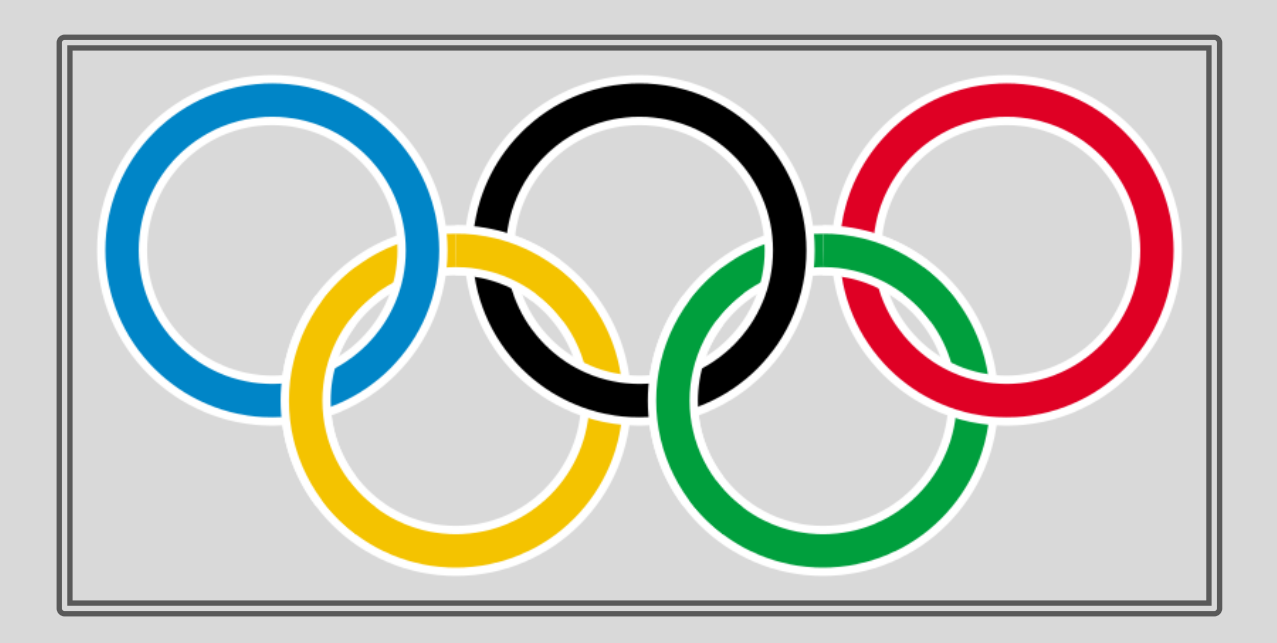

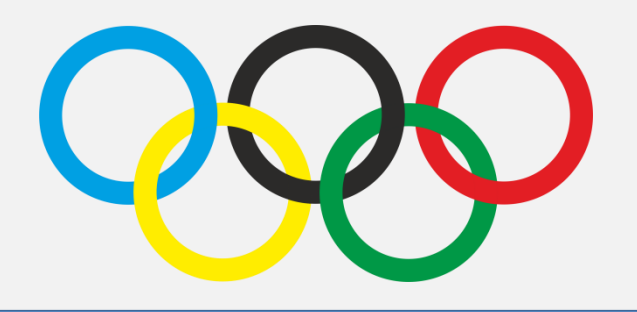

Tento symbol nemá přesná grafická pravidla a pro každé olympijské hry bývá drobně upravován, stylizován. Nejprve uděláme zjednodušené kruhy bez bílých okrajů

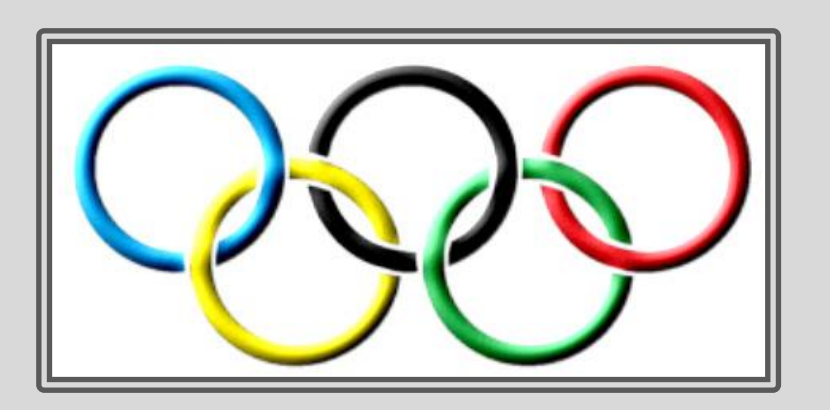

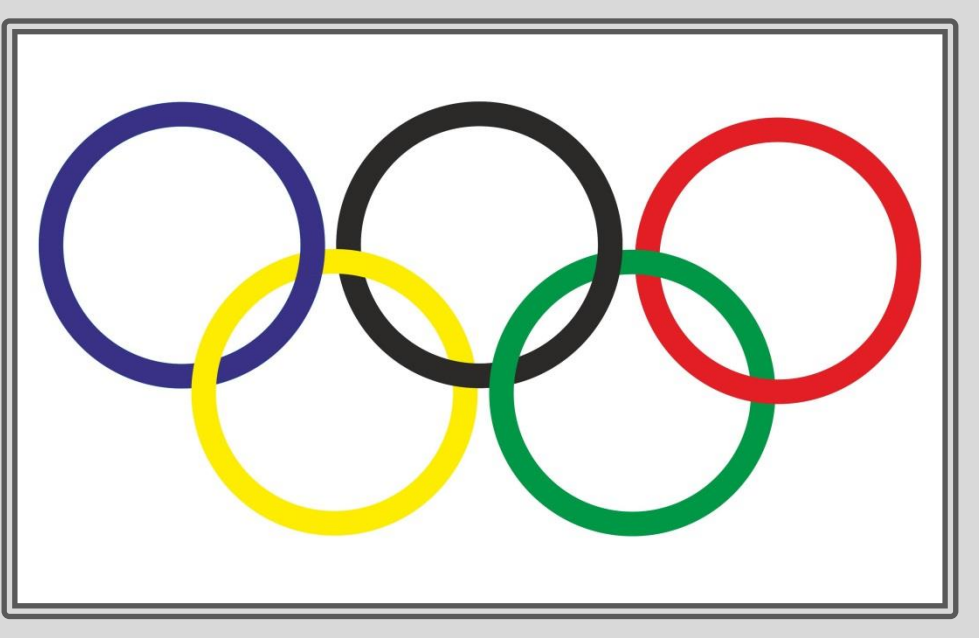

### Kruh

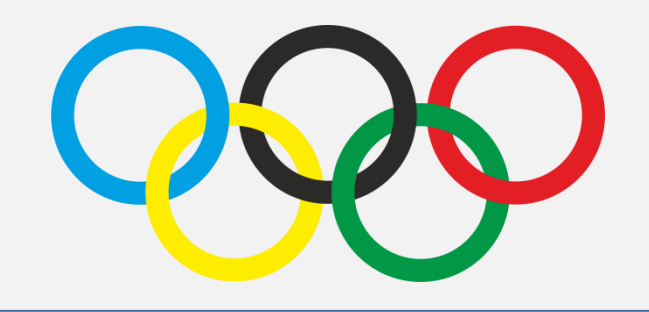

- Vytvořte 2 soustředné kruhy, oba vyberte nástrojem výběr
- pomocí Tvarovat odečtěte přední od zadního
- vznikne **mezikruží** budoucí jeden olympijský kruh
- Duplikujte ho 2×, budete mít 3 kruhy, 2 použijte, 1 si schovejte

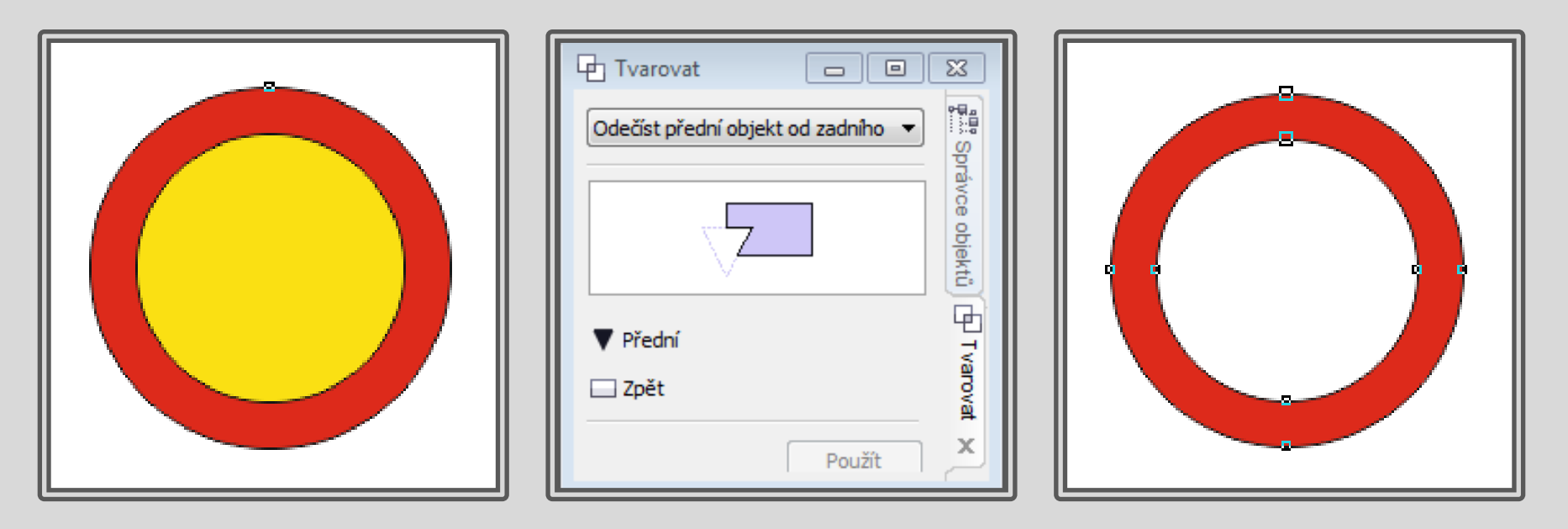

### Průnik dvou kruhů

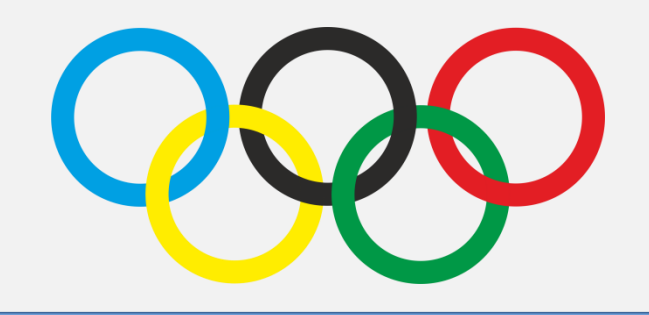

- Dva kruhy dejte k sobě, tak aby se překrývaly a oddělte průniky obou kruhů (místa, kde se kruhy překrývají) pomocí nástroje Uspořádat Tvarovat Průnik
- Na nově vzniklý objekt klikněte pravým tlačítkem myši a použijte funkci Rozdělit:
  Křivka (Ctrl k), obě části průniku vybarvěte správnou barvou
- Lze také použít: Okno Ukotvitelné panely Tvarovat

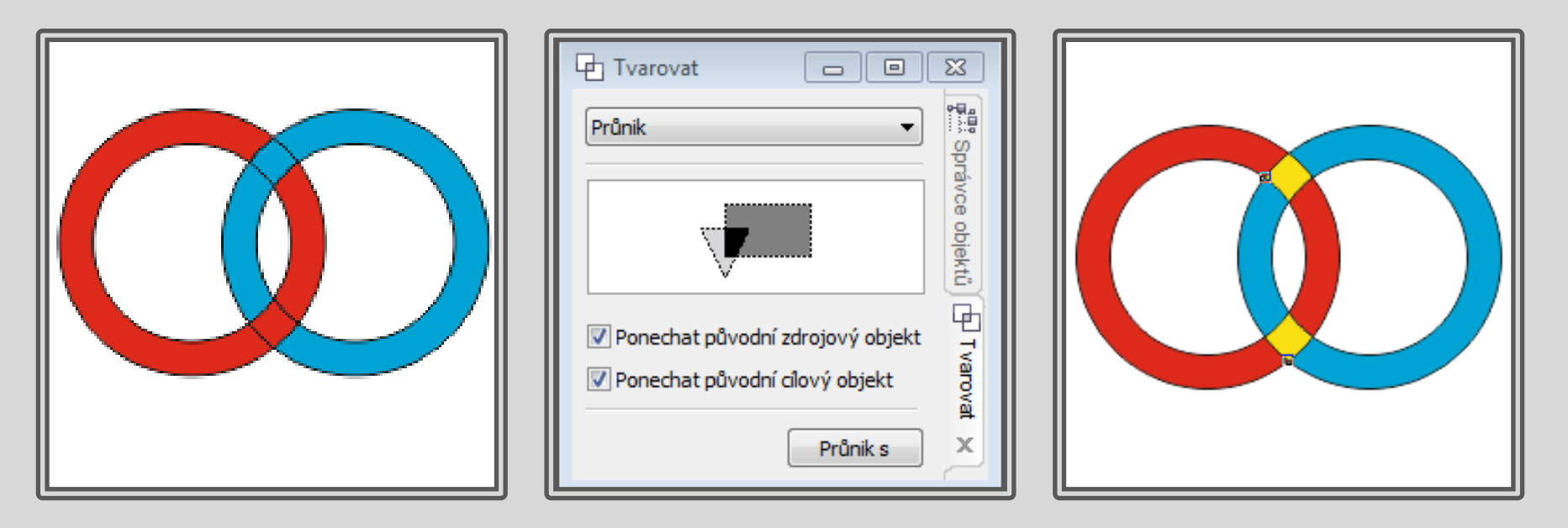

### Rozmístění kruhů

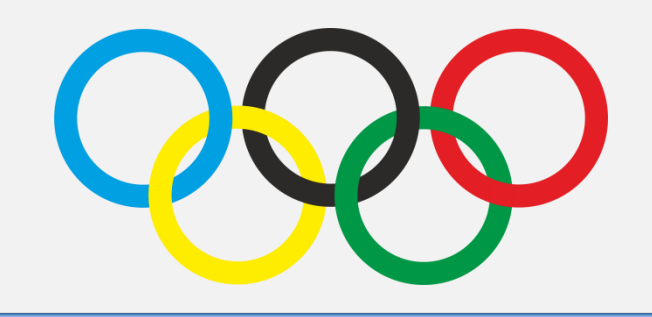

- Obrys všech útvarů nastavte na: bez obrysu
- Schovaný kruh rozkopírujte 4× a kruhy místěte do správných pozic
- Využijte vodící linky a přichycení objektů k vodícím linkám (Menu Zobrazit), snažte se o pravidelné rozmístění všech objektů

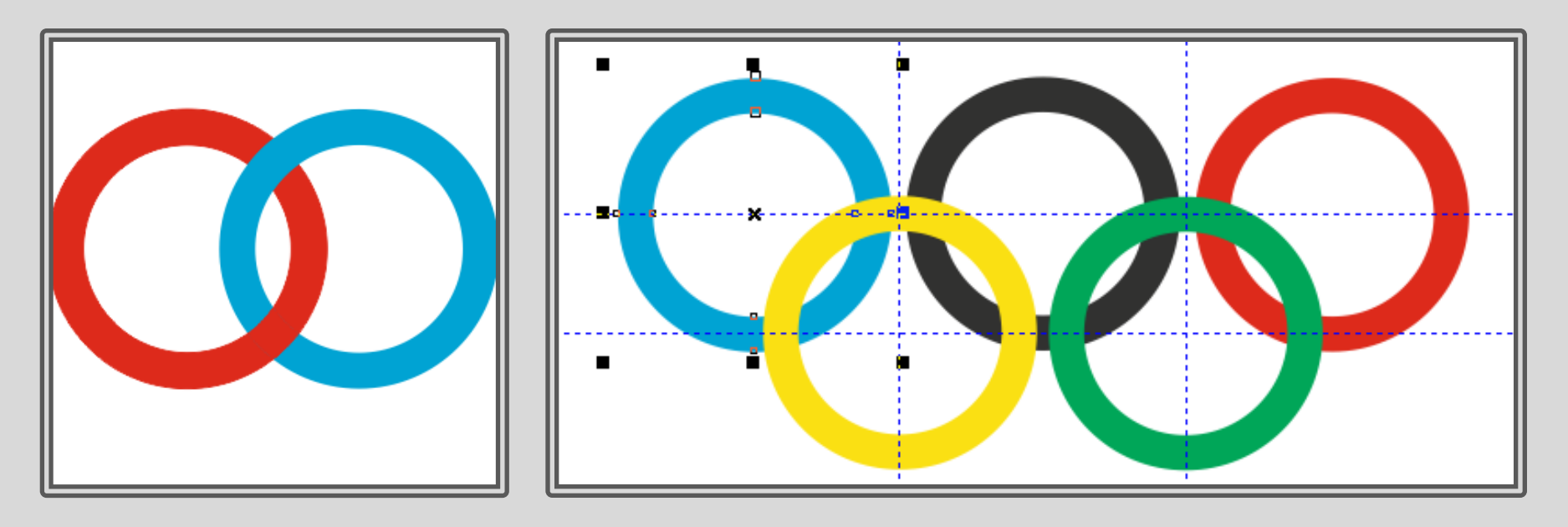

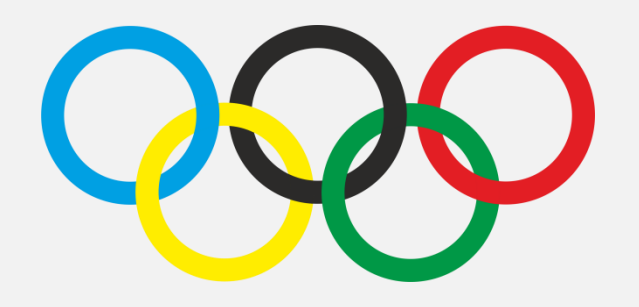

#### Pro každou dvojici kruhů vytvarujte jejich průniky, ty rozdělte a přebarvěte.

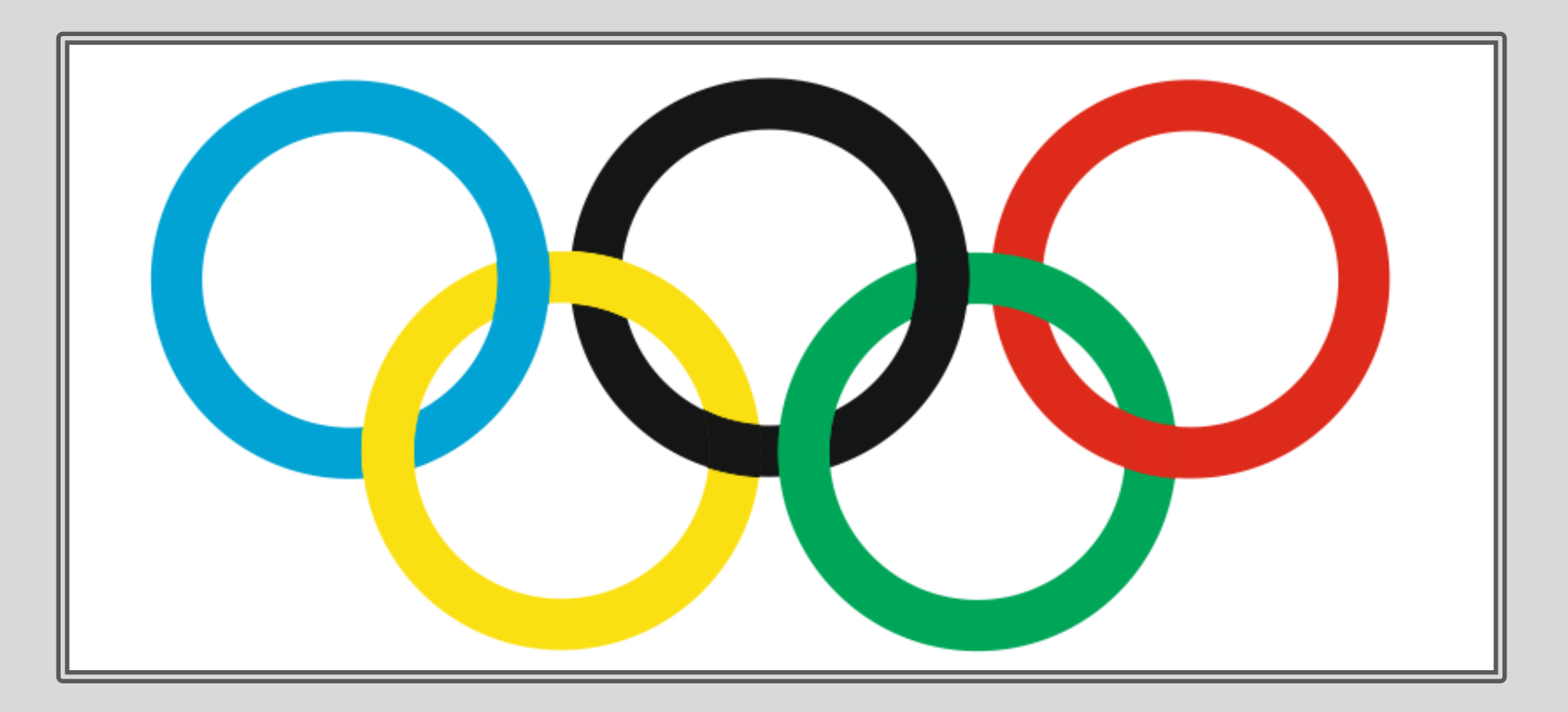

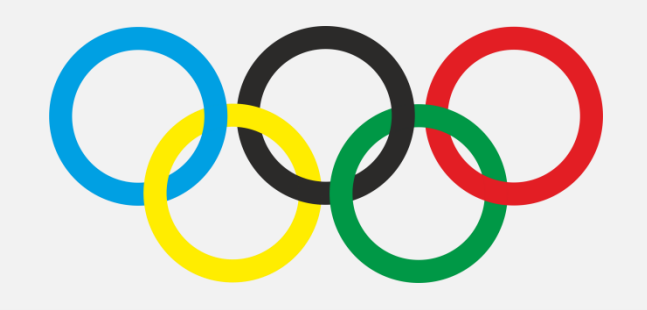

- Složitější olympijské kruhy s bílými okraji
- Vytvořte dvě mezikruží, ty umístěte tak, aby měly stejný střed pomocí panelu Zarovnat a rozmístit (Okno – Ukotvitelné panely – Zarovnat a rozmístit)

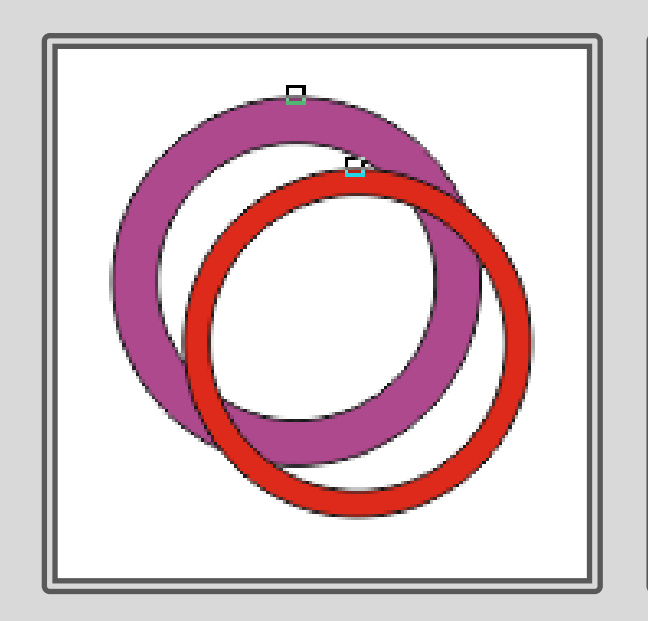

| Zarovnat                |              |         | Rozmistit       |            |     |              |  |  |
|-------------------------|--------------|---------|-----------------|------------|-----|--------------|--|--|
|                         |              |         |                 | ζŧ.        |     |              |  |  |
|                         |              | .Ba     | <u>e</u> t      | an∎<br>ant |     | ₩ <b>₽</b> ‡ |  |  |
| Text                    |              |         | <u>Aa</u><br>Bb | Aa<br>Bb   | A   | +            |  |  |
| ▲<br>Zaroupat objekt ku |              |         |                 |            |     |              |  |  |
| Zarovi                  |              | EKLK;   |                 |            |     |              |  |  |
| C                       | -            |         |                 | +          |     |              |  |  |
| ×: 148,5 mm 🛛 🖌 👵       |              |         |                 |            |     |              |  |  |
|                         | 9: <b>10</b> | )5,0 mm | 1               |            | ▼ ▲ |              |  |  |
| Territoria di chala     |              |         |                 |            |     |              |  |  |
| Zarovnat objekt k:      |              |         |                 |            |     |              |  |  |
| 1.4.1                   |              |         |                 |            |     |              |  |  |

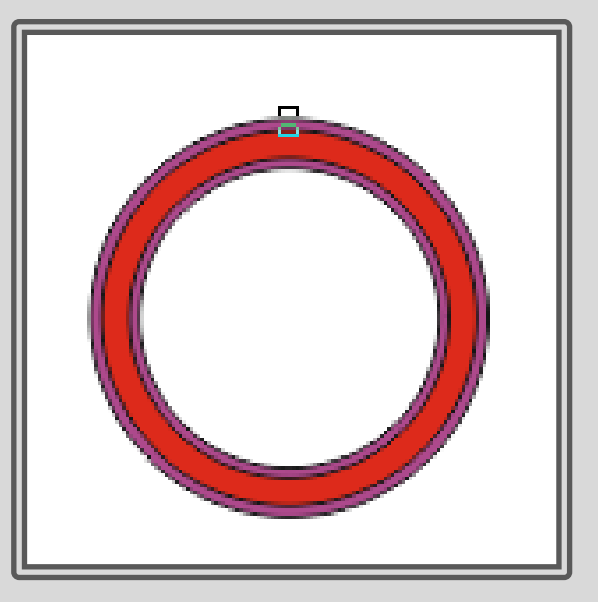

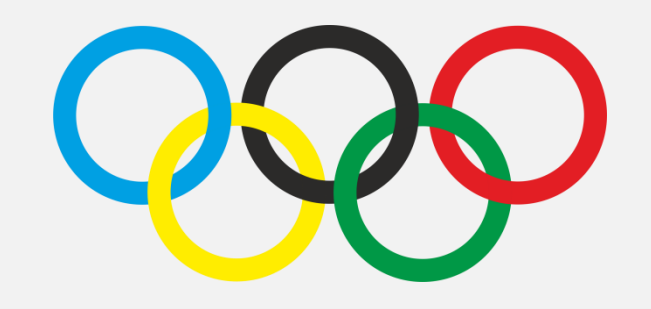

- Kruhy rozkopírujte, přebarvěte a odstraňte okraje
- Každý kruh a jeho zatím fialové pozadí seskupte
- Kruhy rozmístěte

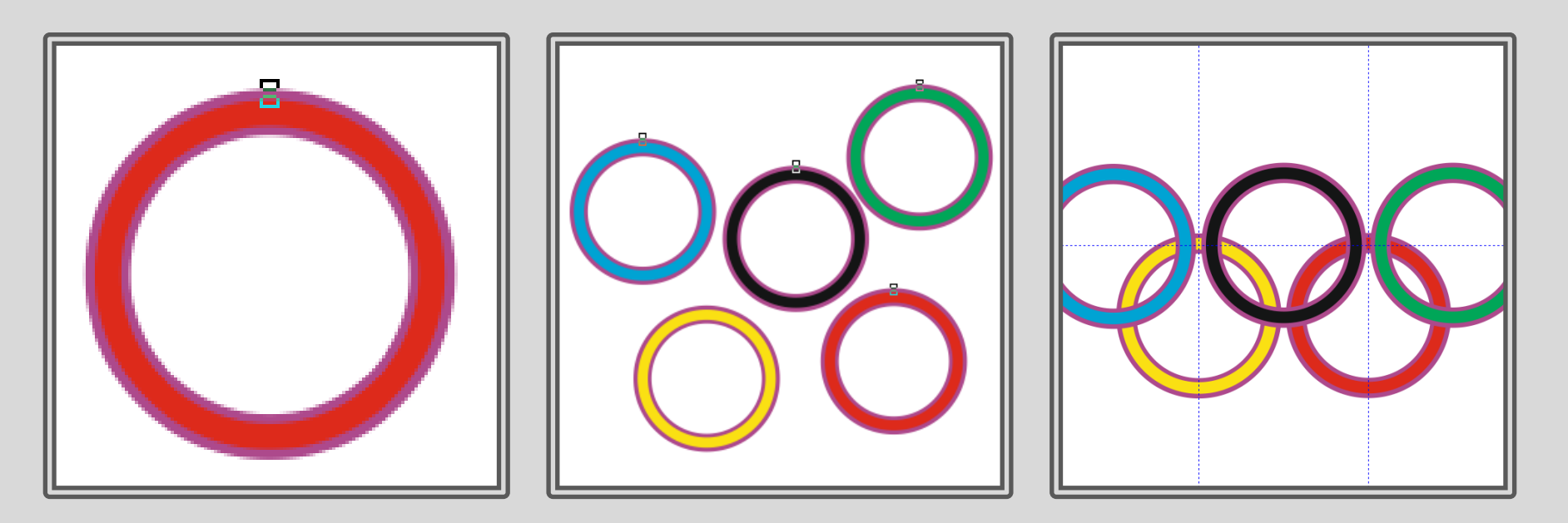

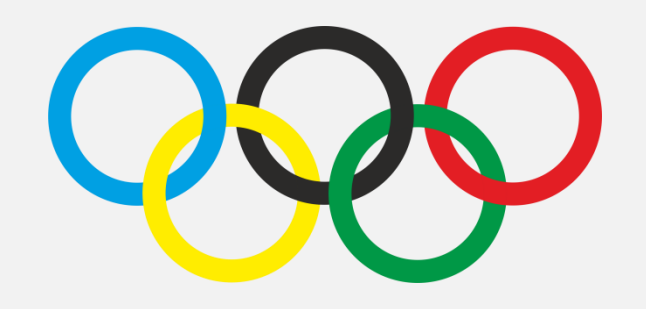

- Vytvořte průniky vždy dvou kruhů
- Zrušte všechny skupiny a rozdělte na křivky (opakujte několikrát)
- Vybarvěte každou část příslušnou barvou
- Pracujte se správcem objektů (Okno Ukotvitelné panely Správce objektů)

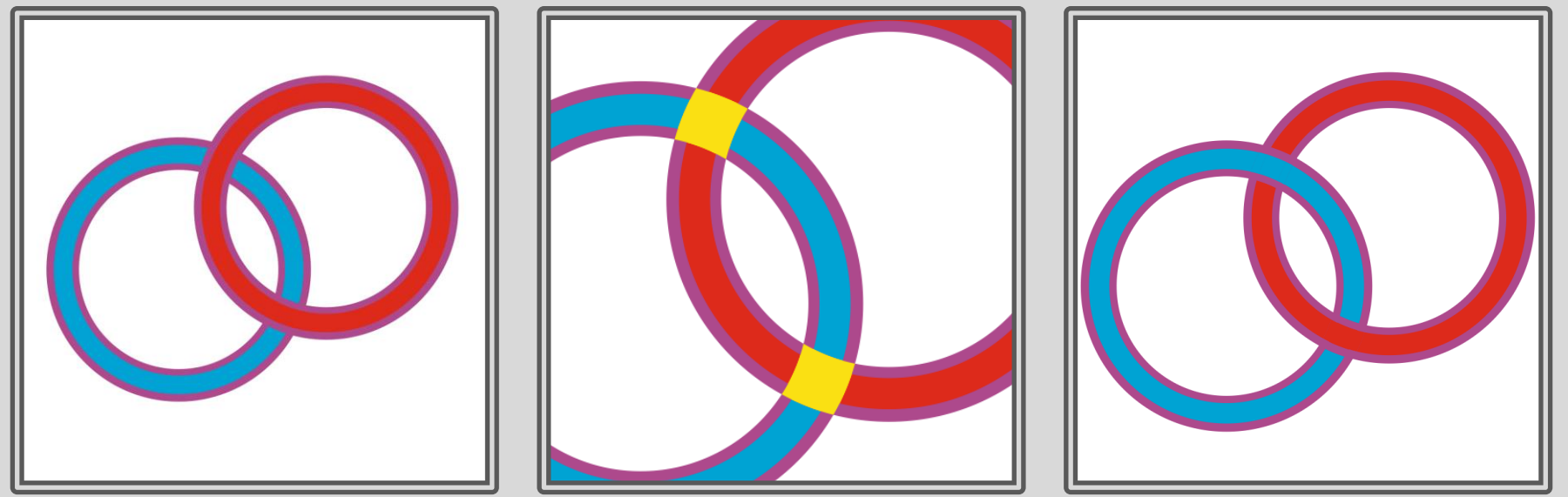

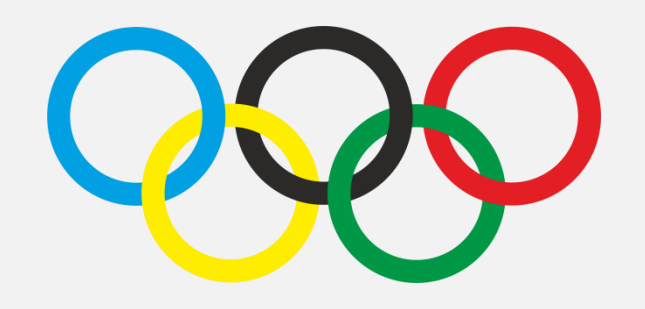

- Postup z minulého snímku opakujte pro všechny dvojice kruhů
- Všechny fialové objekty přebarvěte na bílou

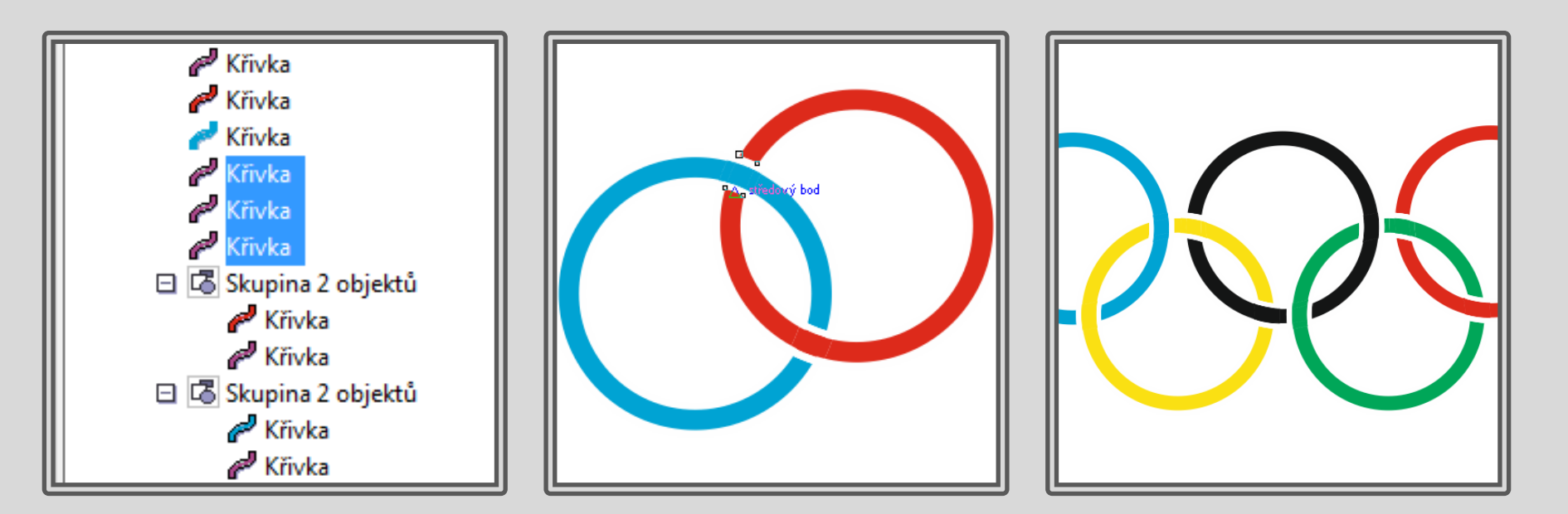

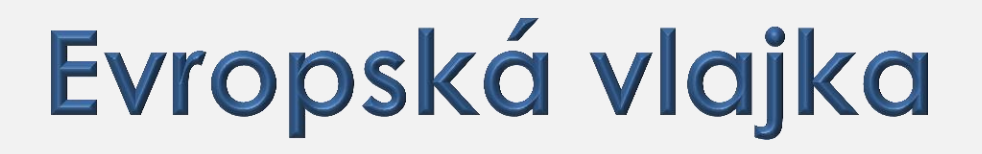

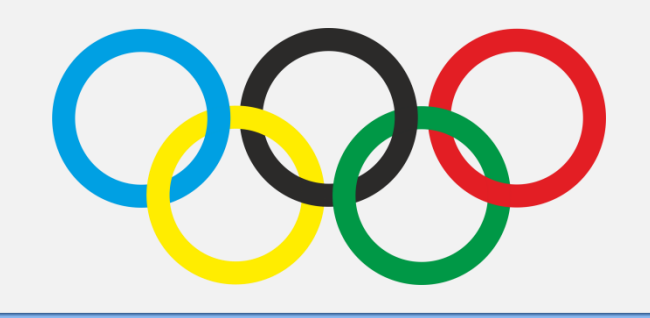

### Všechny objekty seskupte a vlajku exportujte.

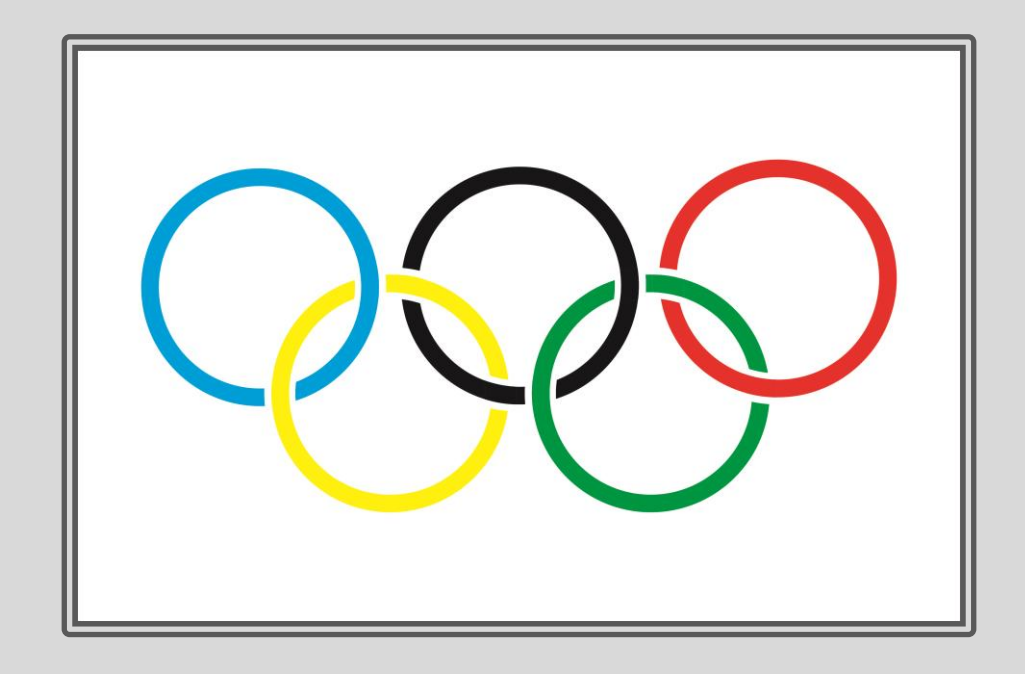

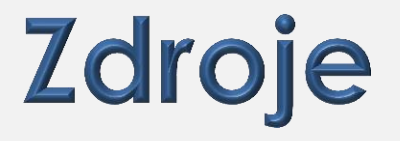

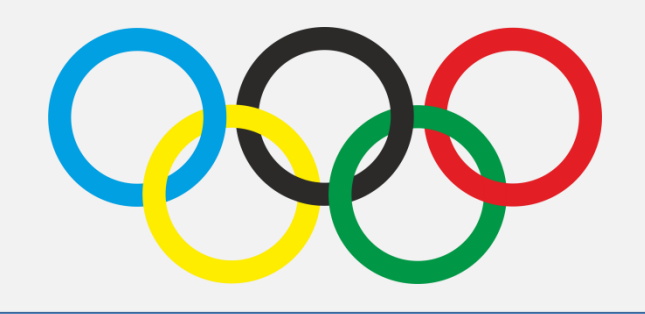

Pierre de Coubertin. Via Wikimedia Commons. [online]. 2013 [cit. 2013-09-26]. Dostupné z: <http://commons.wikimedia.org/wiki/File%3AOI ympic\_rings\_with\_white\_rims.svg>

### Použití díla

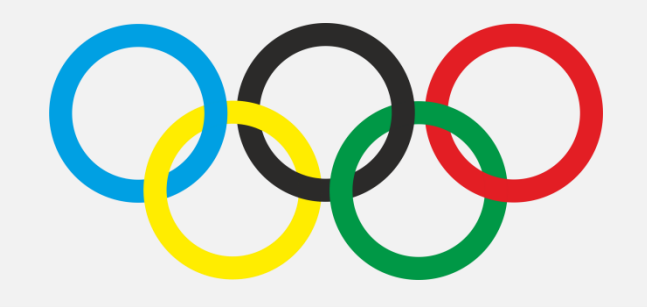

Materiály jsou určeny pro bezplatné používání pro potřebu výuky a vzdělávání na všech typech škol a školských zařízení.

Jakékoli další využití podléhá autorskému zákonu. Kontakt: Milana.Soukupova@gmail.com